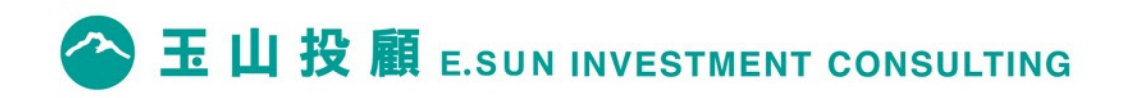

## 官網會員線上簽署流程

2020.06

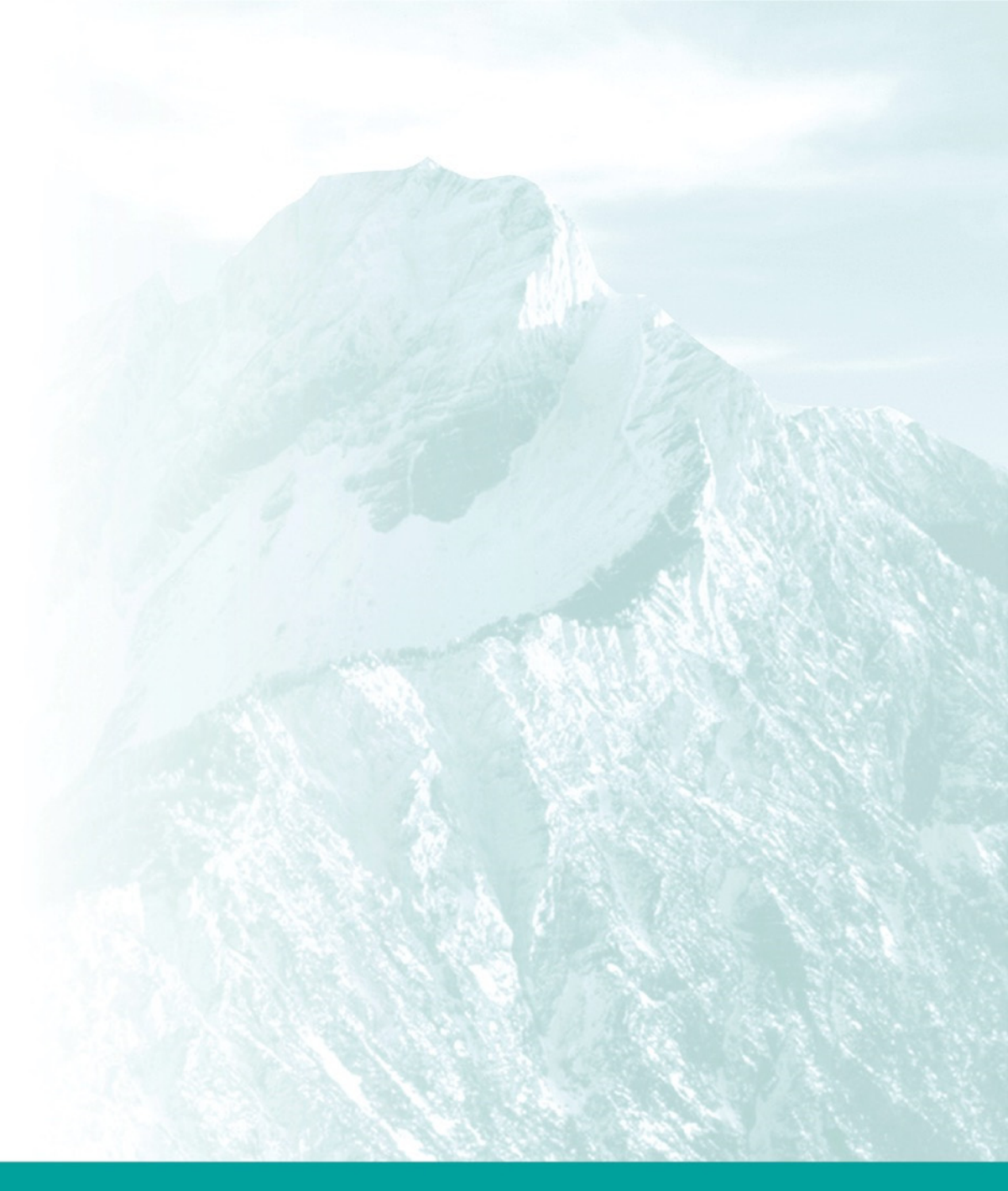

## 加入玉山投顧會員條件

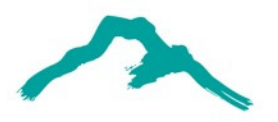

√玉山證券台股證券戶

✓本國成年自然人

√持有效台股證券戶電子憑證

✓至少於三日前,已完成各項文件內容之審閱

## 開始註冊投顧會員

投顧官網首頁,點選 <u>玉山證券顧客立即簽署加入會員</u>開始簽署流程。 線上簽署流程申請一經中斷或退出,所有資料及流程需要重新填寫及申請。

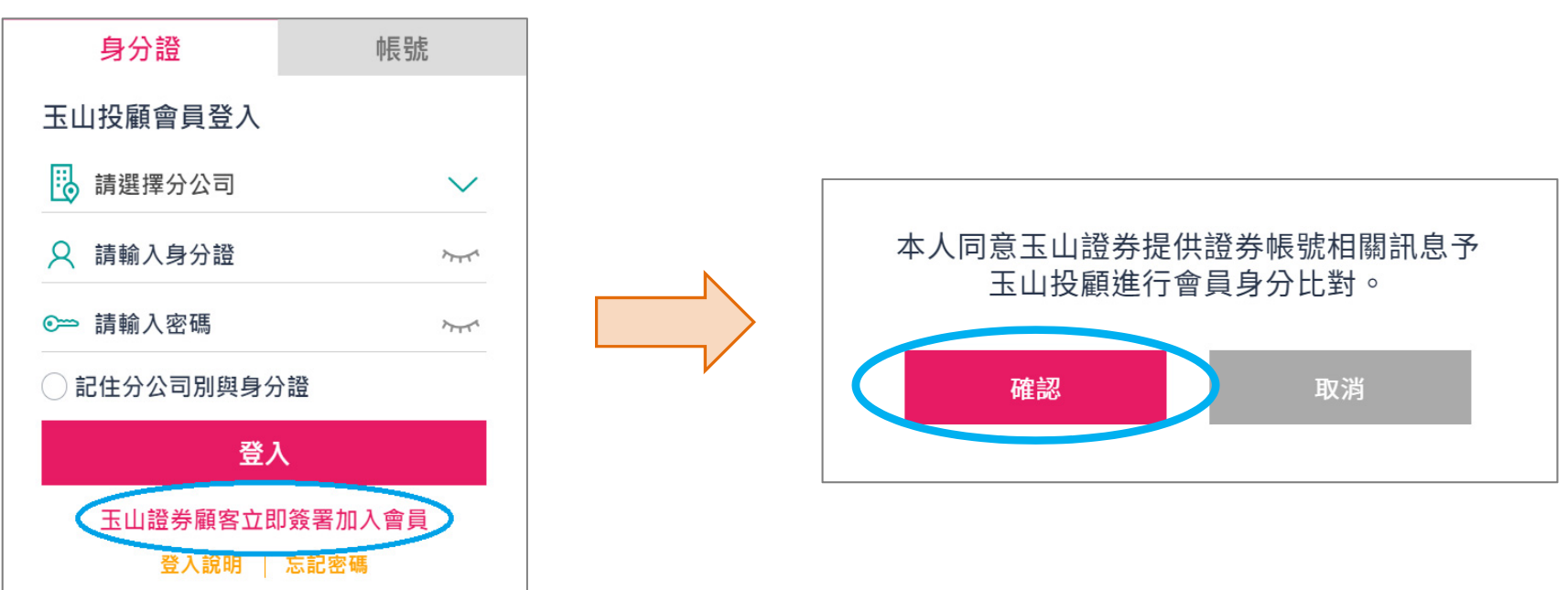

## 官網會員線上簽署流程

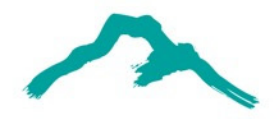

| Step 1 閱讀契約及文件 | <ul> <li>詳細閱讀投顧、期顧委任契約及相關文件</li> <li>部分文件設置適當閱讀時間,閱讀指定秒數後方可點選確認進行簽署</li> </ul>       |
|----------------|--------------------------------------------------------------------------------------|
| Step 2 個人資料確認  | •確認個人資料; <mark>如需變更,請逕洽玉山證券辦理</mark><br>•帳戶啟用通知信及日後 <mark>訂閱之研究報告將會寄送您留存之電子信箱</mark> |
| Step 3 顧客資料表   | •勾選基本資料、投資資力、投資經驗及目的需求等                                                              |
| Step 4 再次確認    | •可再次確認已同意與簽署之契約及相關文件                                                                 |
| Step 5 簽署完成    | • 系統將發送帳戶啟用通知信至電子信箱 · <mark>請於三日內點選連結啟用帳號</mark><br>• 簽署完成!玉山投顧官網登入後即可於會員專區進行研究報告訂閱  |